# Ajouter une video ou une activité intégrable à l'ENT

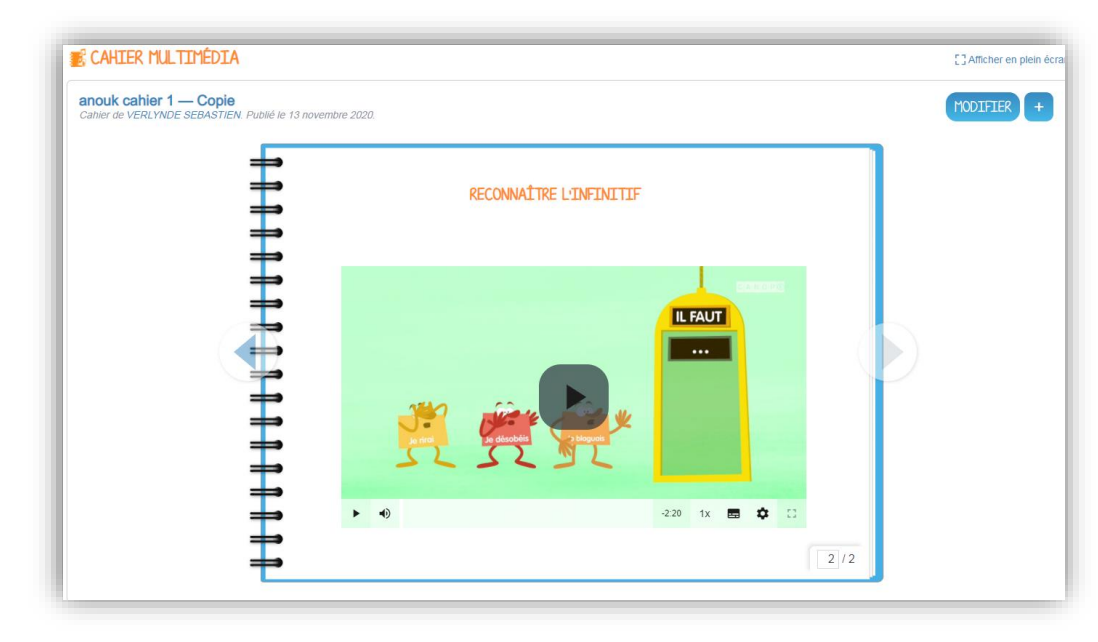

Ce tutoriel est valable à partir du moment où l'option « intégrer » apparait au niveau de votre video ou de votre activité

- Quelques exemples de sites où cela fonctionne :
- Canopé
- Calcul@tice
- Youtube, Vimeo
- Learning Apps

# Aller sur le site proposant l'activité ou la vidéo qui vous intéresse.

Si vous voyez en dessous l'option « intégrer » (parfois représentée par le symbole </>), vous pourrez l'insérer dans votre cahier multimedia. Si ce n'est pas le cas, pas de chance il faudra insérer un lien autrement (voir à la fin du tutoriel)

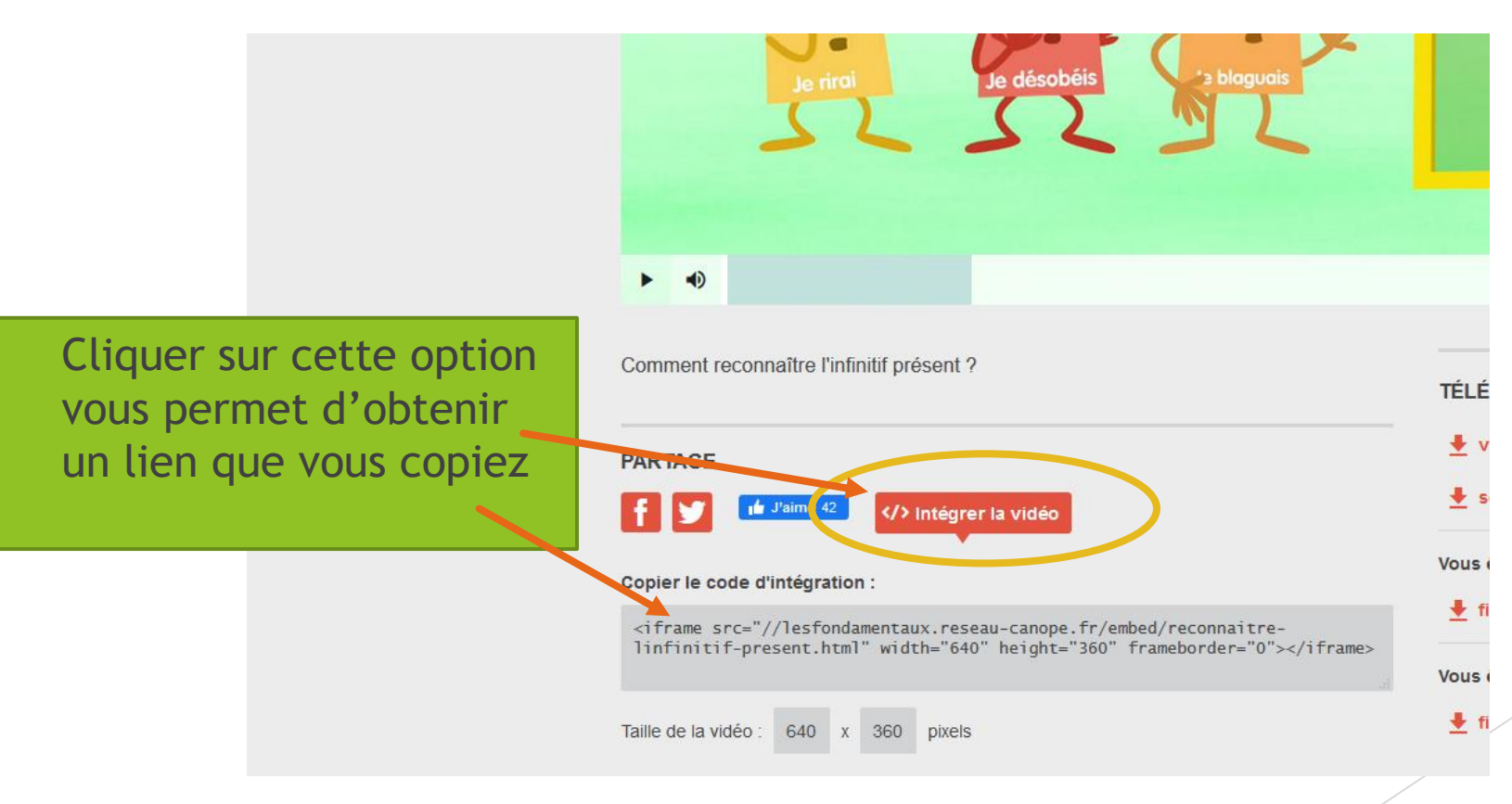

#### Dans le cahier multimedia, choisir l'option « ajouter vidéo »

| CAHIER MULTIMÉDIA  |             |  |  |
|--------------------|-------------|--|--|
| Ajouter du contenu | T 🖂 🗖 🖽 🐼 🌑 |  |  |
| Ajouter une vidéo  |             |  |  |
|                    |             |  |  |

Une nouvelle fenêtre s'ouvre. Vous pouvez choisir une des possibilités toutes prêtes mais « coller votre propre lien » fonctionne avec tous les sites qui proposent la fonction « Intégrer »

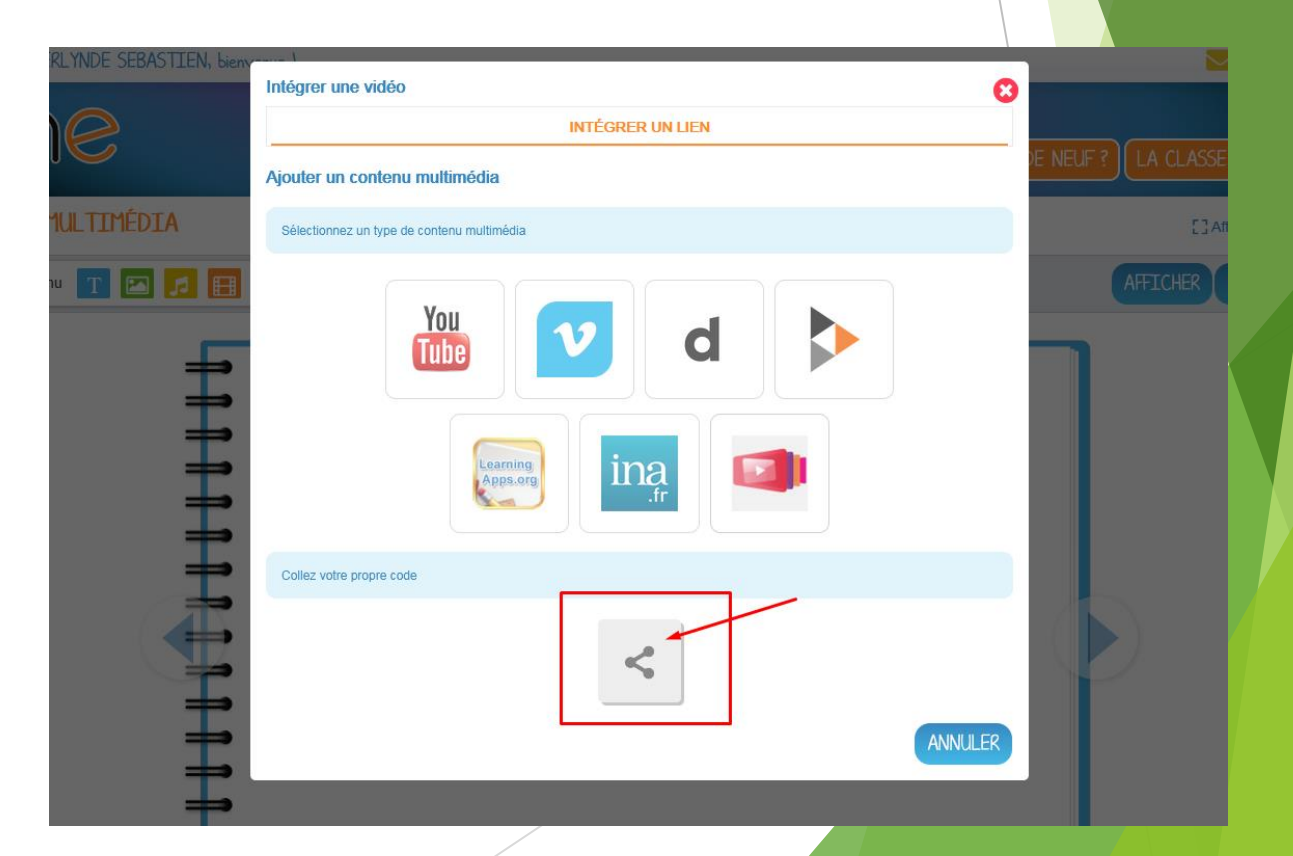

#### Collez le lien dans l'espace prévu et cliquez sur appliquer

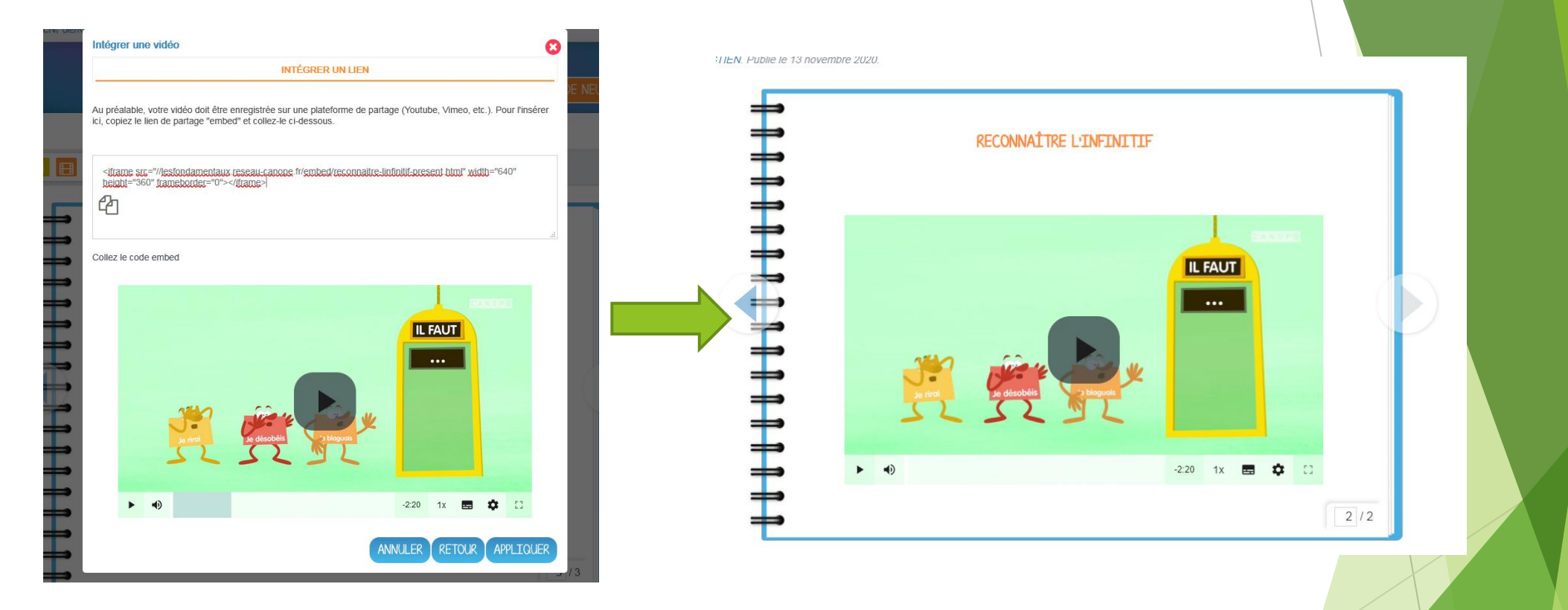

Votre vidéo est maintenant lisible dans l'ENT directement. Si c'est un exercice en ligne type calcul@tice, il sera faisable sur le cahier multimedia

### Et si ma vidéo n'a pas l'option « intégrer » ?

- Alors il faudra insérer un lien afin que lorsque le lecteur clique dessus, cela le renvoie vers le site concerné. Il sera renvoyé vers une nouvelle page internet où se trouve votre vidéo. Cela fonctionne pour envoyer vos lecteurs vers n'importe quelle page internet.
- Cette méthode est valide quelque soit l'outil sur l'ENT à partir du moment où vous pouvez écrire du texte (carnet de liaison, blog, cahier de texte, mur collaboratif, ...)

### Aller sur le site que vous voulez partager

- 1. Soit vous avez une icone permettant de récupérer directement le lien
- 2. Soit vous pouvez copier le lien dans la barre d'adresse du navigateur

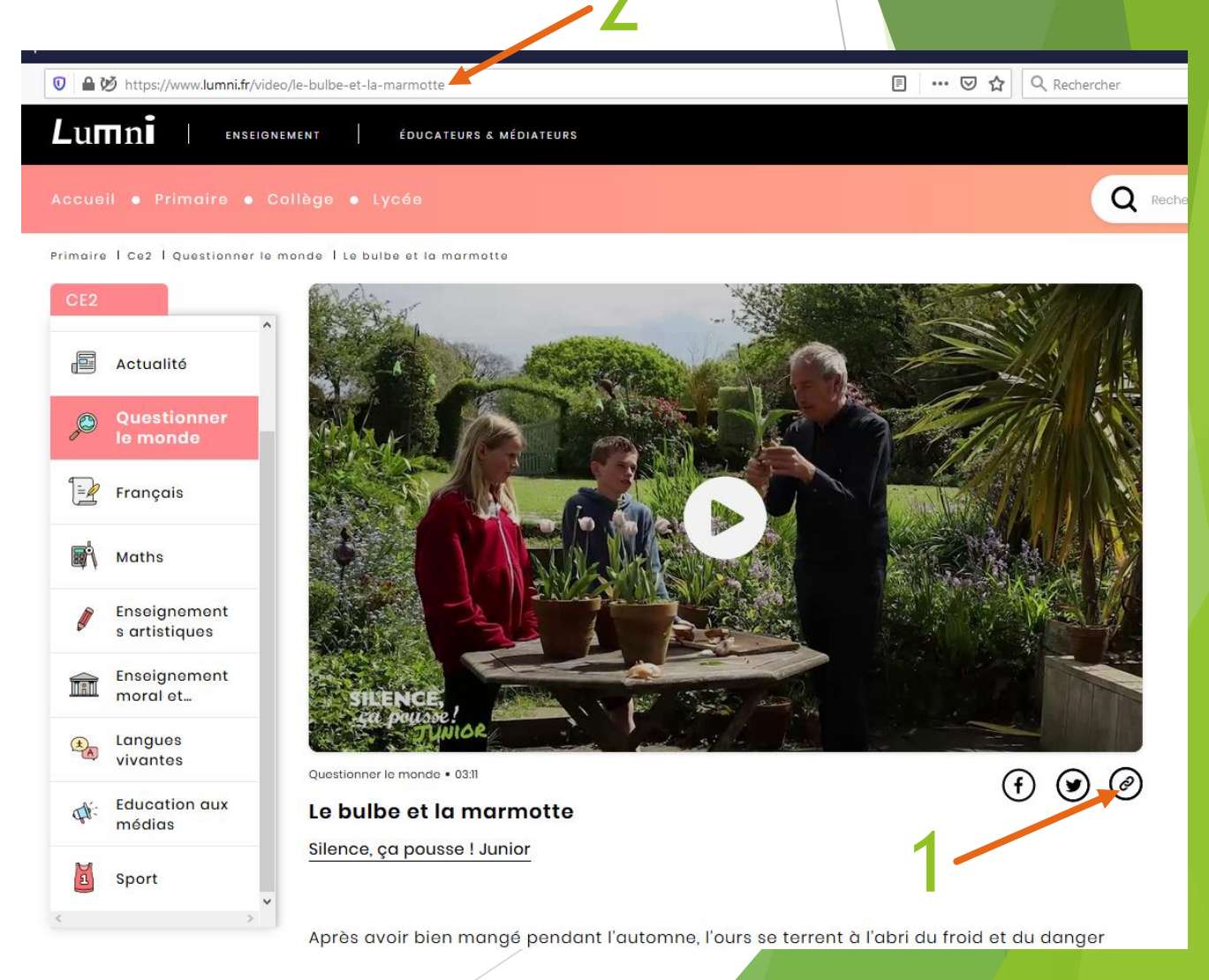

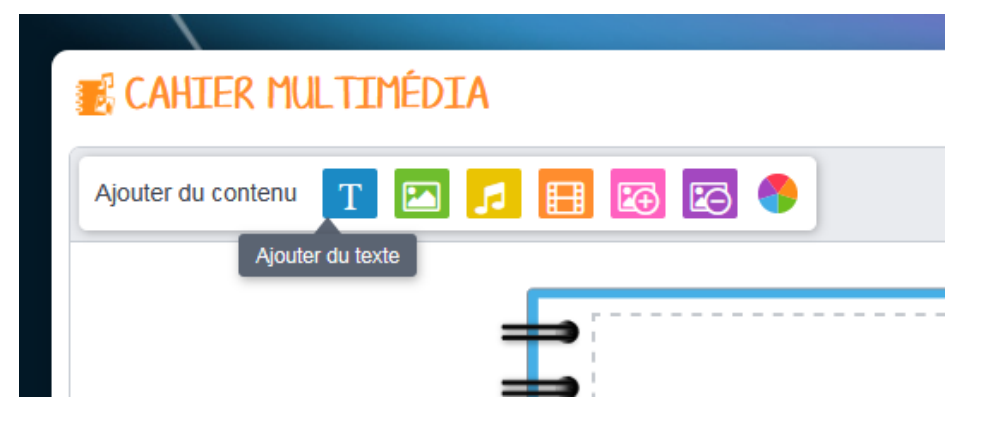

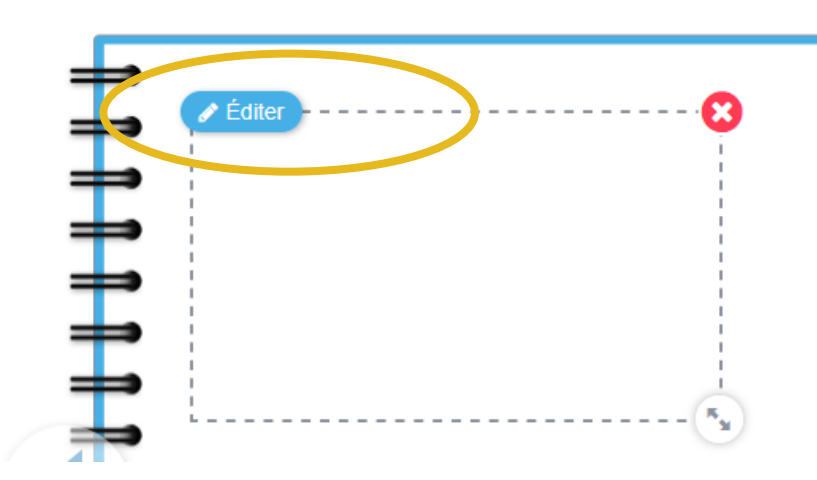

Choisir l'outil « Ajouter du texte »

Cliquer sur « Editer »

Ecrivez le texte que vous voulez pour votre lien. Faites une mise en forme si vous le désirez.

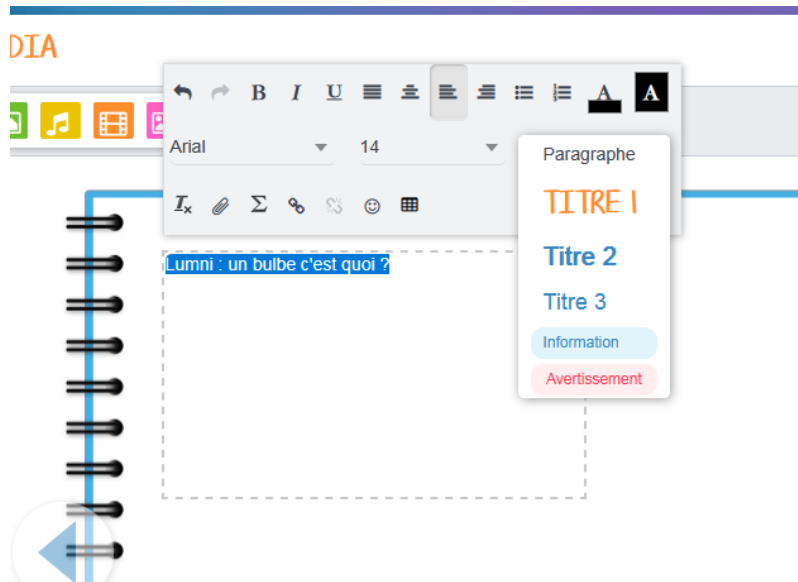

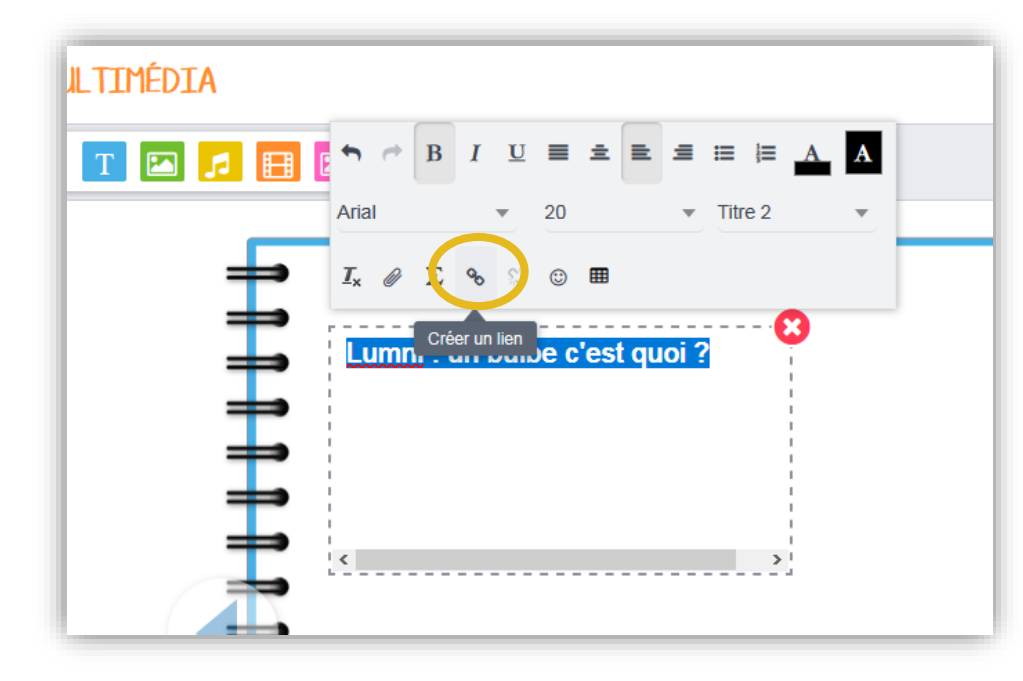

Ensuite <u>sélectionner</u> <u>entièrement</u> le groupe de mot concerné par le lien et cliquer sur « créer un lien »

- 1. Choisir « Adresse d'un site internet
- 2. Coller l'adresse dans la barre correspondante.
- 3. Cliquer sur « créer un lien »

| Créer un lien                                    |                                       | 8            |  |
|--------------------------------------------------|---------------------------------------|--------------|--|
| RECHERCHER DANS L'ENT ADRESSE D'UN SITE INTERNET |                                       |              |  |
| Adresse du site                                  | https://www.lumni.fr/video/le-bulbe-e |              |  |
| Bulle d'information                              | site lumni                            |              |  |
|                                                  | Ouvrir le lien dans un nouvel onglet  |              |  |
|                                                  | ANNULER CA                            | RÉER UN LIEN |  |

Cliquer sur le lien suivant pour voir la vidéo :

Lumni : un bulbe c'est quoi ?

Voilà votre lien est créé, vous pouvez le vérifier en cliquant dessus une fois le cahier enregistré. Une petite main apparait pour montrer que ce texte est cliquable lorsque vous passez la souris sur le texte.

Notez que vous pouvez faire des liens vers vos autres outils de l'ENT (cahiers multimedias, blogs, documents, etc) Mais ceci est une autre histoire...